# 内江师范学院调停课申请手册

# 目录

| <i>-</i> , | 打开申请页面 | . 1 |
|------------|--------|-----|
| <u> </u>   | 申请操作   | . 1 |
| 三、         | 审核流程   | . 3 |
| 四、         | 撤销申请   | . 4 |

## 一、打开申请页面

教师角色下,申请——调停课申请

| (À) Þ                                | 江师范学                                 | 院教学 | 信息服务  | 驿台                         |              |          |
|--------------------------------------|--------------------------------------|-----|-------|----------------------------|--------------|----------|
| 申请▼                                  | 信息维护▼                                | 成绩▼ | 信息查询▼ | 教学评价▼                      | 毕业设计(论文)▼    | 教学建设     |
| 教师新开<br>场地预约<br>场地预约<br>调停课即<br>成绩提到 | 干课程申请<br>約申请<br>均撤销申请<br>申请<br>交返回申请 |     | 0     | 9                          |              |          |
|                                      |                                      |     |       | <b>课表</b><br>2-19周(9-10节)· | -星期二-军事理论-校本 | 部-五教南301 |
|                                      |                                      |     |       | 2-19周(3-4节)-               | 星期四−军事理论−校本部 | 部-五教南407 |

## 二、申请操作

| 调   | 停课申请 | 5         |    |     |        |                      |                       |                       |                  |  |
|-----|------|-----------|----|-----|--------|----------------------|-----------------------|-----------------------|------------------|--|
|     |      |           |    |     |        |                      |                       |                       |                  |  |
|     | 开课学院 | 全部        |    | ▼   | 课程 可按  | 課程号、中、英文名提           | 教                     | <b>际</b> 按教职工号或名称模糊查询 |                  |  |
|     |      |           |    |     |        |                      |                       |                       |                  |  |
| 教学现 | Đ表   |           |    |     |        |                      |                       |                       |                  |  |
|     | 操作 🗢 | 学年        | 学期 | 校区  | 课程     | 教学班                  |                       | 教学班组成                 | 上课时间             |  |
| 1   | 申请   | 2020-2021 | 2  | 校本部 | 军事理论   | (2020-2021-2)-GB1340 | 003-30                | 计20.2;计20.3           | 星期二第9-10节{2-19周} |  |
| 2   | 申请   | 2020-2021 | 2  | 校本部 | 军事理论   | (2020-2021-2)-GB1340 | 0003-39 教20.8A;教20.8B |                       | 星期四第3-4节{2-19周}  |  |
| 4   |      |           |    |     |        |                      |                       |                       |                  |  |
|     |      |           |    |     |        | ● ●   1 共1           | 页 》 🕖 10              | Ŧ                     |                  |  |
| 申请领 | 課列表  |           |    |     |        |                      |                       |                       |                  |  |
|     | 申请结果 | 1         | 操作 | 流水号 | 申请时间 🔷 | 调课类型 校区              | 课程                    | 教学班                   | 教学班组成            |  |
|     |      |           |    |     |        |                      |                       | 没有符合条件记录!             |                  |  |
| •   |      |           |    |     |        |                      |                       | -                     |                  |  |
|     |      |           |    |     |        | (四)(本)  1 共日         | 28 II. #A MJ 10       | •                     |                  |  |

1.选择需要调整的条目,点击"申请"

2.申请填写

(1) 选择调动类别,"调果"、"停课"、"补课"。

(2) 选择变动信息

(3) 选择需要调整的周次、星期及节次

(4) 确认是否已与学生沟通

(5) 选择调后的周次、星期及节次

(6)选择替换教室,点击">"进去,选择表内已有的教室,表内呈现教室为选择时间段 空闲教室。

- (7)填写调动原因并上传附件(因公出差的出差审批单(或工作安排)、因私请假的请 假条等佐证材料)
- (8) 点击"提交申请"

| 班列表 | 调停课申请          |                                                                                                    |            |                                                                                                    | = ×          |
|-----|----------------|----------------------------------------------------------------------------------------------------|------------|----------------------------------------------------------------------------------------------------|--------------|
| 1   | 教学班<br>1       | 视听语言-19级影制2班                                                                                                    | 课程名        |                                                                                                    | -<br>10<br>} |
|     | "啊叫美利<br>待提交:  | · 确决                                                                                                    | * 201信息    | 星期—第1-477年2-17周}/翻院418/刘翊 ▼                                                                                                    |              |
| 结果列 | 原周次            | 1         2         3         4         5         6         7         8         9         10           11         12         13         14         15         16         17         18         19         20 | 现周次        | 1     2     3     4     5     6     7     8     9     10       11     12     13     14     15     16     17     18     19     20 | 18           |
| 申   | 原星期            | 1 2 3 4 5 6 7 清除                                                                                                    | 现星期        | 1 2 3 4 5 6 7 清除                                                                                                    | 18           |
|     | 原节次            | 上午     下午     晚上       1     2     3     4     5     6     7     8     9     10     11     12                                                                                                    | 现下次        | 上午 下午 晚上<br>1 2 3 4 5 6 7 8 9 10 11 12<br>清除                                                                                     | 18           |
|     | 上果教师           | 刘璐(1345)                                                                                                    | *代课教师      | 刘璐(1345) > 清空                                                                                                    |              |
|     | 上课教室           | 翰院418                                                                                                    | *替换教室      | 翰院418 6 > 清空                                                                                                    |              |
|     | *已与学生沟通换       |                                                                                                    |            |                                                                                                    | - 15         |
|     | 原因类别           |                                                                                                    | 7<br>*调动原因 | 病假                                                                                                    | 18           |
|     | 备注说明           |                                                                                                    | 附件上传       | 🗁 选择文件                                                                                                    | - 15         |
|     | 已选中的周次、节次可按    | 住Ctrl键且左点击鼠标可取消!                                                                                                    |            |                                                                                                    | - 11         |
|     | 此次申请是您【2019-20 | 20】学年【1】学期,第【1】次调课申请,此次调课【4】课明                                                                                                    | 4;         | 保存草稿 提交申请 关                                                                                                    | र<br>होत्री  |

三、审核流程

1.与开课学院教学办联系,等待一级审核通过。

2.教学办与二级学院教学副院长联系,报二级审核通过。

3.两级审核均通过后,才为申请成功。

4.申请——调停课申请,申请结果列表下,点击"流程跟踪",可查看审核过程。

| 调停课申请   |         |           |   |  |  |  |  |  |  |
|---------|---------|-----------|---|--|--|--|--|--|--|
|         |         |           |   |  |  |  |  |  |  |
| 教学      | 班列表     |           |   |  |  |  |  |  |  |
|         | 操作 ᅌ    | 学年        |   |  |  |  |  |  |  |
| 1       | 申请      | 2019-2020 | 1 |  |  |  |  |  |  |
| 2       | 申请      | 2019-2020 | 1 |  |  |  |  |  |  |
| •       |         |           |   |  |  |  |  |  |  |
|         |         |           |   |  |  |  |  |  |  |
|         |         |           |   |  |  |  |  |  |  |
| 申请结果列表  |         |           |   |  |  |  |  |  |  |
| 申请结果 操作 |         |           |   |  |  |  |  |  |  |
| 1       | 查看【待审核】 | 流程跟踪 散销   |   |  |  |  |  |  |  |
|         |         |           |   |  |  |  |  |  |  |

### 四、撤销申请

1.若二级均未审核,申请——调停课申请,申请结果列表下,点击撤销。

| 调停课申请 |         |           |   |  |  |  |  |  |  |
|-------|---------|-----------|---|--|--|--|--|--|--|
|       |         |           |   |  |  |  |  |  |  |
| 教学    | 班列表     |           |   |  |  |  |  |  |  |
|       | 操作 ᅌ    | 学年        |   |  |  |  |  |  |  |
| 1     | 申请      | 2019-2020 | 1 |  |  |  |  |  |  |
| 2     | 申请      | 2019-2020 | 1 |  |  |  |  |  |  |
| •     |         |           |   |  |  |  |  |  |  |
|       |         |           |   |  |  |  |  |  |  |
|       |         |           |   |  |  |  |  |  |  |
| 申请    | 结果列表    |           |   |  |  |  |  |  |  |
|       | 申请结果    | 操作        |   |  |  |  |  |  |  |
| 1     | 查看【待审核】 | 流程跟踪撤销    | ) |  |  |  |  |  |  |
| 4     |         |           |   |  |  |  |  |  |  |

2.若已进入审核流程,联系二级学院教学办撤销审核后,再操作上一步骤。 五、打印调课结果

已通过二级审核的调课信息,可在申请结果列表查询,选择对应的记录打印并盖学院印章, 将"场地联"交教室管理员。

|   | E I | - | <u>بسر</u> | + | 5± |
|---|-----|---|------------|---|----|
| 1 | Ξľ  | Ŧ | 诔          | 甲 | 盲  |
|   |     |   |            |   |    |

|           | Ŧi      | 学院全部      | ß  |              | Ψ                   | 调       | <b>曜</b> 可按课程 | 毀。<br>中 英文名 | 搜索                   | 教师 | 按教职工号或名称模糊查询                 |               |         |      |             |         |
|-----------|---------|-----------|----|--------------|---------------------|---------|---------------|-------------|----------------------|----|------------------------------|---------------|---------|------|-------------|---------|
|           |         |           |    |              |                     |         |               |             |                      |    |                              |               |         |      |             | 查询      |
| <u>教学</u> | 的表      |           |    |              |                     |         |               |             |                      |    |                              |               |         |      |             |         |
|           | 操作 🛟    | 学年        | 学明 | 校区           | 课程                  |         | 教学班           |             | 教学班组成                |    | 上课时间                         | 上课地点          | 停课信息    |      |             |         |
| 1         | 申请      | 2020-2021 | 2  | 安仁校区         | ■台美术设计概论            | 台美术设    | 计概论-20级戏美     | 2班          | 20级戏剧影视美术设计02班       | 星期 | 月三第1-2节(2-6周(双),7-17周);星期五第5 | 安翰431;安翰431   | 查看停课信息  |      |             |         |
| 2         | 申请      | 2020-2021 | 2  | 安仁校区         | ₩<br>■台美术设计概论       | 舞台美术设   | 计概论-20级戏美     | 81班         | 20级戏剧影视美术设计01班       | 屋道 | 月三第3-4节{2-17周};星期五第1-2节{3周}  | 安-翰431;安-翰431 | 查看停课信息  |      |             |         |
| 3         | 申请      | 2020-2021 | 2  | 安仁校区 谷       | 5篇名剧分析              | 20级表演0  | 7班—名篇名剧分      | 祈           | 20级表演07班             | 星期 | 一第7-8节{2-17周}                | 安-輪335        | 查看停课信息  |      |             |         |
| 4         | 申请      | 2020-2021 | 2  | 安仁校区 ジ       | 划剧作                 | 19辅修1班- | —戏剧剧作         |             | 2019B-戏剧影视文学         | 星期 | l二第9-10节(2-17周);星期三第9-10节(2- |               | 查看停课信息  |      |             |         |
|           |         |           |    |              |                     |         |               |             | () 《   1 共1页  》 例 10 | ۷  |                              |               |         |      |             | 1-4 共4祭 |
|           |         |           |    |              |                     |         |               |             |                      |    |                              |               |         |      |             |         |
| 申请        | 吉果列表    |           |    |              |                     |         |               |             |                      |    |                              |               |         |      |             |         |
|           | 申请结果    | ł         | 椚  | 点水号          | 申请时间 🗘              | 调课类型    | 校区            | 课程          | 教学班                  |    | 教学贾组成                        | 原因类别          | 调动原因    | 备注说明 | 联系方式        | 附件      |
| 1         | 查看【审核   | - ) 流程跟踪  | _  | 202103164119 | 2021-03-16 09:01:00 | 停课      | 安仁校区          | 舞台美术设计制     | 既论 舞台美术设计概论-20级戏美1班  |    | 20级戏剧影视美术设计01班               |               | 回研究生学校( |      | 15680883326 | 无附件     |
| 2         | 查看 [已通) | 1] 流程跟踪   | 打印 | 202103152856 | 2021-03-15 21:47:24 | 停课      | 安仁校区          | 舞台美术设计概     | 既论 舞台美术设计概论-20级戏美2班  |    | 20级戏剧影视美术设计02班               |               | 回研究生学校( |      | 15680883326 | 无附件     |
| 3         | 查看 [不通道 | 1] 流程跟踪   |    | 202103159598 | 2021-03-15 21:38:36 | 凋误      | 安仁校区          | 舞台美术设计概     | 既论 舞台美术设计概论-20级戏美1班  |    | 20级戏剧影视美术设计01班               |               | 回研究生学校( |      | 15680883326 | 无附件     |
| 4         | 查看【已通过  | 1) 流程跟踪   | 打印 | 202103072421 | 2021-03-07 16:53:07 | 调课      | 安仁校区          | 舞台美术设计制     | 既论 舞台美术设计概论-20级戏美2班  |    | 20级戏剧影视美术设计02班               |               | 周三新进数师培 |      | 15680883326 | 无附件     |
| 5         | 查看 [已通  | 1 流程跟踪    | 打印 | 202103078556 | 2021-03-07 16:52:39 | 调课      | 安仁校区          | 舞台美术设计概     | 既论 舞台美术设计概论-20级戏美1班  |    | 20级戏剧影视美术设计01班               |               | 周三新进教师培 |      | 15680883326 | 无附件     |
|           |         |           |    |              |                     |         |               |             | ● 《   1 共1页  》 例 10  | ۷  |                              |               |         |      |             | 1-5 共5勞 |

#### 内江师范学院 调课申请表

|    | <u></u> | <u><u><u></u></u><u></u><u></u><u></u><u></u><u></u><u></u><u></u><u></u><u></u><u></u><u></u><u></u><u></u><u></u><u></u><u></u><u></u></u> | 12710 1 |  |
|----|---------|----------------------------------------------------------------------------------------------------|---------|--|
|    | - HR -  | -0-                                                                                                    | 170110  |  |
| ι. |         | 1+1                                                                                                    | 101201  |  |

#### 内江师范学院 调课申请表

(第二联:教学)

~

|   |             |                        |        |           | 1                    |                         |        |           |
|---|-------------|------------------------|--------|-----------|----------------------|-------------------------|--------|-----------|
| i | 课程名称:       | 毛泽东思想概论                |        |           | 课程名称:                | 毛泽东思想概论                 |        |           |
| 1 | 任课教师:       | 陈洪英 政治与公共管理学院          | đ      |           | 任课教师:                | 院                       |        |           |
|   | 教学班名称:      | (2020-2021-2)-ZH064006 | i0-1   |           | 教学班名称                | : (2020-2021-2)-ZH06400 | 60-1   |           |
|   | 教学班组成:      | 政19.1                  |        |           | 教学班组成                | : 政19.1                 |        |           |
| [ | 原教学安排       |                        | 调动后教学家 | 键         | 原教学安排                |                         | 调动后教学家 | 対称        |
|   | 周 次:        | 4周                     | 周次:    | 6周        | 周 次:                 | 4周                      | 周 次:   | 6周        |
| : | 星期几:        | 5                      | 星期几:   | 2         | <mark>星期几</mark> :   | 5                       | 星期几:   | 2         |
|   | 节 次:        | 5-6                    | 节次:    | 9-10      | 节 次:                 | 5-6                     | 节 次:   | 9-10      |
|   | 日期:         | 2021-03-19             | 日 期:   |           | 日期:                  | 2021-03-19              | 日 期:   |           |
|   | 上课教室:       | 五教北703                 | 上课教室:  | 五教北602    | 上课教室:                | 五教北703                  | 上课教室:  | 五教北602    |
|   | 授课老师:       | 陈洪英                    | 授课老师:  | 陈洪英       | 授课老师:                | 陈洪英                     | 授课老师:  | 陈洪英       |
|   | 申请原因:<br>任课 | 文师童中平为报到<br>           |        |           | 申请原因:<br>任课<br>教务外审核 | 教师董中平为报到<br>:           |        |           |
|   | \$35721甲1家: |                        |        |           | 蚁另处中体                |                         |        |           |
| L | 自请人:        | 陈洪英                    | 编号     | : 调课-0316 | 自请人                  | : 陈洪英                   | 编号     | : 调课-0316 |